# Handleiding computerfietsen

Om goed met de website computerfietsen.nl om te gaan raden we je aan om deze handleiding goed te lezen.

## Inleiding

Vanaf oktober 2016 is de registratie van de computerstanden voor de Fietskmregistratie online gezet. Na 13 jaar met een offline systeem gewerkt te hebben, zijn nu de gegevens van de deelnemers online gezet. Dit zijn alle deelnemers die fietskilometers hebben geregistreerd, dus zowel de deelnemers die geregistreerd zijn met de fietscomputer(s) en de deelnemers die met een toerboekje meedoen aan de Fietskmregistratie.

# Eénmalige registratie

Deze registratie is alleen noodzakelijk als je geen login (account) hebt. Heb je al een inlog, ga dan naar Werken met de gegevens, zoals het invoeren van de tussenstanden

Het online systeem is bereikbaar via www.computerfietsen.nl. Hoe registreer je jezelf?

- Start een browser op (Microsoft Edge, Google Chrome, Firefox, Safari of Internet Explorer) en ga naar www.computerfietsen.nl
- ◆ Ga naar Inloggen en klik op REGISTREER. (zie hieronder). Vul GEEN gebruikersnaam en wachtwoord in.

# Inloggen

INLOGGEN

| Gebruikersnaam                                                 |  |  |
|----------------------------------------------------------------|--|--|
|                                                                |  |  |
| Wachtwoord                                                     |  |  |
| Onthoud mij                                                    |  |  |
| Registreer<br>Gebruikersnaam vergeten?<br>Wachtwoord vergeten? |  |  |
|                                                                |  |  |

REGISTREER

 Vul in het registratieformulier (zie hieronder een voorbeeld) de gevraagde gegevens in Gebruikersregistratie

| * Verplicht veld       |                     |
|------------------------|---------------------|
| Naam *                 | Z,A, van Zaanen     |
| Gebruikersnaam *       | vanzaanen@gmail.com |
| Wachtwoord *           |                     |
| Bevestig wachtwoord *  |                     |
| E-mailadres *          | vanzaanen@gmail.com |
| Bevestig e-mailadres * | vanzaanen@gmail.com |
| REGISTRI               | EREN ANNULEREN      |

De naam is vanzelfsprekend. Voer hier dus je volledige naam in (in dit voorbeeld Z.A. van Zaanen) De gebruikersnaam kun je zelf bedenken, maar we raden hier aan om je e-mailadres te gebruiken In Wachtwoord en Bevestig wachtwoord dien je een zelf te bedenken wachtwoord in te vullen. Gebruik geen spaties en **ONTHOUD DIT WACHTWOORD**. Uiteraard dienen beide wachtwoordvelden identiek te zijn. In het E-mailadres en Bevestig E-mailadres dien je een geldig e-mailadres in te vullen. Gebruik daar het emailadres wat bij Le Champion bekend is, tenzij deze nooit is doorgegeven.

Klik vervolgens op REGISTREREN. Als je alles goed heb gedaan, krijg je onderstaand bericht op het scherm
Bericht

Uw account is aangemaakt en een activeringslink is verzonden naar het opgegeven e-mailadres. Voor u kunt inloggen dient u uw account te activeren door op de link in de e-mail te klikken.

Ga naar je e-mail. Je krijgt een e-mail zoals hieronder staat. Controleer ook je Ongewenste Email of Spam.

Van: <u>Computerfietsen</u> Verzonden: vrijdag 16 september 2016 19:29 Aan: <u>prin0096@msn.com</u> Onderwerp: Accountgegevens voor Z,A, van Zaanen op Computerfietsen

Hallo Z.A. van Zaanen,

Bedankt voor uw registratie op Computerfietsen. Uw account is aangemaakt en dient geactiveerd te worden voor u kunt inloggen. Om uw account te activeren klikt u op onderstaande link of u kopieert deze in uw browser: https://www.computerfietsen.nl/component/users/?task=registration.activate&token=f69ea9318d9821424f5c1c3d2ad6b7da

Na activering kunt u inloggen op https://www.computerfietsen.nl/ met de volgende gebruikersnaam en wachtwoord:

Gebruikersnaam: vanzaanen@gmail.com Wachtwoord: geheim  Je zie een link in de e-mail staan. Klik hierop om je account te activeren. Als dat goed is gegaan krijg je een boodschap als onderstaand op de website computerfietsen.nl

| Bericht<br>Uw account is geactiveerd. U kunt nu inloggen met de gebruikersnaam en wachtwoord die u tijdens uw registratie heeft gekozen. |
|----------------------------------------------------------------------------------------------------|
| Gebruikersnaam * vanzaanen@gmail.com                                                                                                    |
| Wachtwoord *                                                                                                    |
| Onthoud mij                                                                                                    |
| INLOGGEN                                                                                                    |
|                                                                                                    |

Wachtwoord vergeten? Gebruikersnaam vergeten? Nog geen account?

Nu is inloggen mogelijk. Als je e-mailadres bekend is dan worden de gegevens na een half uur gekoppeld, anders wordt dat door de systeembeheerder gedaan. Na maximaal 2 dagen moet dan de koppeling tot stand zijn gekomen.

### Werken met de gegevens, zoals het invoeren van de tussenstanden

Als de gegevens gekoppeld zijn, dan kun je in het formulier Inloggen, je gebruikersnaam en wachtwoord invoeren zoals hieronder.

| Inloggen                                                       |            |  |
|----------------------------------------------------------------|------------|--|
|                                                                |            |  |
| vanzaanen@gmail.com                                            |            |  |
|                                                                |            |  |
| Onthoud mij                                                    |            |  |
| Registreer<br>Gebruikersnaam vergeten?<br>Wachtwoord vergeten? |            |  |
| INLOGGEN                                                       | REGISTREER |  |

- ✤ Klik nu op INLOGGEN.
- Als het goed is ben je ingelogd en kun je bij je gegevens. Klik op MIJN GEGEVENS in de menubalk. Je ziet nu drie tabbladen (zie hieronder).

#### Account Persoonlijk

Fietskmregistratie

Onder Account kun je het wachtwoord veranderen.

Onder Persoonlijk staan je eigen gegevens. Deze kun je (bijna) allemaal zelf aanpassen als de gegevens onjuist zijn.

Onder Fietskmregistratie zie je de gegevens van je fietscomputers en je kilometers. Hier kunnen de tussenstanden worden ingevoerd.

Zijn de gegevens van de computers niet juist, dan kun je de juiste gegevens doormailen naar de beheerder, door gebruik te maken van Quick Contact formulier onderaan de website. Zie hieronder.

| QUICK CONT          | ACT |
|---------------------|-----|
| Volledige naam *    |     |
| Je e-mailadres *    |     |
| Bericht *           |     |
| 1000 karakters over |     |
| VERSTUUR            |     |

vul je lidnummer in ieder geval in en geef de wijziging door. Klik op VERSTUUR om je gegevens te versturen. met 1 of 2 dagen is de wijziging door de beheerder verwerkt.

In het tabblad Fietskmregistratie kun je zelf in Eindstand fietscomputer 1 en Eindstand fietscomputer 2 je tussenstanden invoeren. Tevens kun je aangeven of je een prestatieplaquette wilt ontvangen. Je dient wel natuurlijk aan het prestatieschema te voldoen. Deze vind je ook op <u>www.computerfietsen.nl</u>.
Daarnaast kun je nog opmerkingen invoeren. Klik op OPSLAAN om je gegevens op te slaan. Klik daarna op TERUG.

Je kunt zo vaak als je wilt de tussenstanden invoeren.

## Opmerkingen

- Aan het begin en aan het eind van het seizoen dien je toch de computers laten zien. Dan worden resp. de begin- of de eindstand geregistreerd. Dan worden de eindstand velden geblokkeerd totdat de uitslagenlijst is gemaakt.
- Op <u>www.computerfietsen.nl</u> staan ook de reglementen van de Fietskmregistratie, het prestatieschema, algemene informatie en deze handleiding.
- Indien je een nieuw lid bent van Le Champion en nog geen kilometers hebt geregistreerd, dan kun je deelnemer worden door op INSCHRIJVEN ALS DEELNEMER te klikken. Je krijgt dan een formulier waar om je gegevens wordt gevraagd. Na goedkeuring van de beheerder zijn deze gegevens voor je beschikbaar.
- Zodra aan het eind van het seizoen de uitslagen bekend zijn dan verschijnt deze lijst NA de prijsuitreiking op deze website.
- Doe je mee met de Fietskmregistratie met het toerboekje en je wilt omschakelen naar de Fietskmregistratie met de computer, gelieve dan de fietscomputers door te geven via het Quick Contact formulier. Vermeld dan ook je lidnummer en geef aan dat je van Boekje naar Computer gaat.
- Indien je het lidmaatschap van Le Champion opzegt, stuur dan ook een berichtje naar <u>computerfietsen@lechampion.nl</u>
- Je e-mailadres is uniek. Dus bij een echtpaar die allebei meedoen met de Fietskmregistratie heb je dus 2 aparte e-mailadressen nodig. Gratis e-mail adressen kun je bv. aanmaken bij <u>www.google.nl</u> (een gmail account) of via <u>www.outlook.com</u> (een Microsoft account)